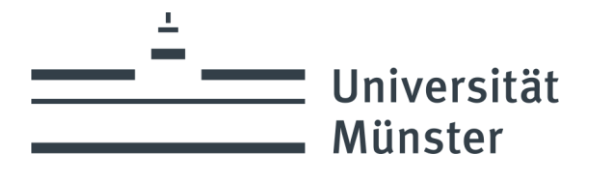

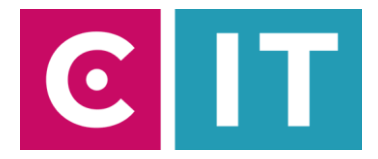

## Quick guide to using table microphones, ceiling microphones and a built-in camera for a video conference with Zoom:

--- Instructions for a Windows laptop ---

**Schritt 1:** Start the media system via the existing touch panel in the wall or via the wired table touch panel.

Schritt 2: Turn on the two projectors via the touch panel.

**Schritt 3:** Use the touch panel on the Conference page to turn on the ceiling microphone and conference camera.

**Schritt 4:** If necessary, take the existing table microphones out of the side cabinet and connect them to the existing connection plates in the room.

Schritt 5: Connect your laptop to the connection plate in the room using an HDMI cable.

**Schritt 6**: Connect your laptop with a USB-A to USB-B cable to the connection plate in the room labeled Conference.

Windows drivers will now be installed automatically.

Schritt 7: Once setup is complete, here's how to add microphone audio to Zoom: Select under Settings -> Audio -> Microphone -> "Hands-free phone with echo cancellation USB#1"

So that the sound of online participants can also be heard in the lecture hall: Select under Settings -> Audio -> Speakers -> "AV-RoomSystem"

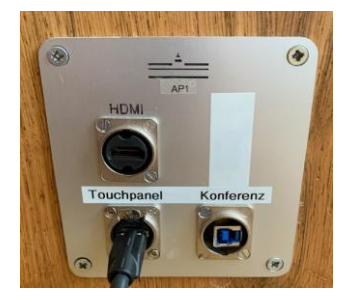

| Mikrofe:                                                          |
|-------------------------------------------------------------------|
| Freisprechtelefon mit Echoausschaltung (3- DMP Plus USB#1)        |
| Line (3- DMP Plus USB#2)                                          |
| Digitale Audioschnittstelle (2- USB Digital Audio)                |
| Mikrofonarray (Realtek(R) Audio)                                  |
| Wie System (Line (3- DMP Plus USB#2))                             |
| Lautsprecher                                                      |
| Freisprechtelefon mit Echoausschaltung (3- DMP Plus USB#1)        |
| Lautsprecher (Realtek(R) Audio)                                   |
| Line (3- DMP Plus USB#2)                                          |
| ✓ AV-RoomSystem -2 (HD Audio Driver for Display Audio)            |
| Wie System (AV-RoomSystem -2 (HD Audio Driver for Display Audio)) |
| Lautsprecher & Mikrofon testen                                    |
| Zu Telefonaudio wechseln                                          |
| Das Computeraudio verlassen                                       |
| Audioeinstellungen                                                |
|                                                                   |
| Stummschalten Video beenden                                       |

Alternatively, the same settings can be selected via the microphone symbol in a Zoom session that has already started:

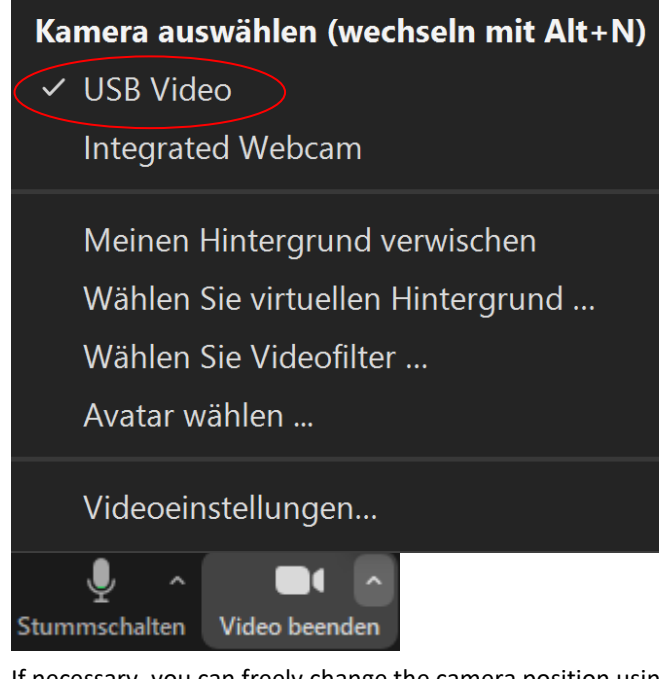

If necessary, you can freely change the camera position using the touch panel on the "Conference" page, or choose one of the preset camera positions. **Schritt 8:** To use the camera installed in the room, select the following via the camera symbol in a Zoom session that has already started:

Adjust HD if necessary: Zoom Settings -> Video -> Camera -> HD

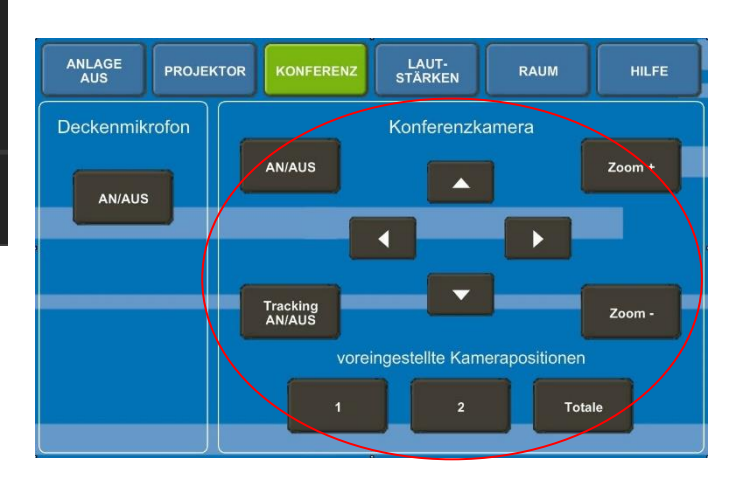

## If you have any questions or problems, please feel free to contact us

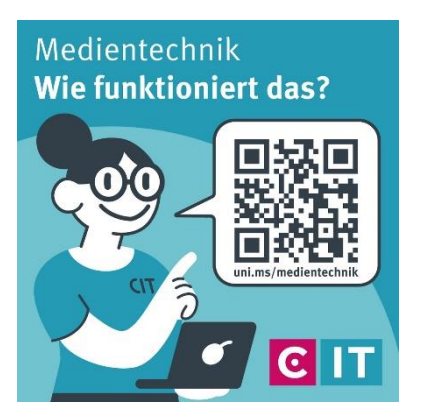

Use the QR code or the following link uni.ms/medientechnik

Or send an email to

avm@uni-muenster.de

In urgent cases, our hotline colleagues are also available for you, reachable at the following number (0251) 83 - 3 11 11